# How to book accommodation for Yatra

| <b>□M</b> Home  → Members  → F                                                                                                   | es                                                                                                | Yatra + 1 Events +                                                             |            |
|----------------------------------------------------------------------------------------------------|---------------------------------------------------------------------------------------------------|--------------------------------------------------------------------------------|------------|
| This website works best with Goog<br>Click here to download latest version of G<br>Click here to download latest version of M    | e Chrome, Mozilla Firefox-21 and above<br>ogle Chrome<br>zilla Firefox                            | Yatra home<br>Registrations 2<br>Accommodation list<br>Bus Booking<br>Payments | and above. |
| Quick links<br>» Show my profile.<br>» Show me the list of members I ca<br>» Show my friends.<br>» I need to change my password. | access. Downloads<br>General informatic<br>Accommodation lis<br>Knowledgebas<br>Connected with ot | - 2015<br>on (ky-info-15-1.3.pdf)<br>st<br>se<br>her members in the datbase    | e download |

Go to Yatra Registration Page

Click "Yatra" on the top menu (1) and then click "Registration" (2)

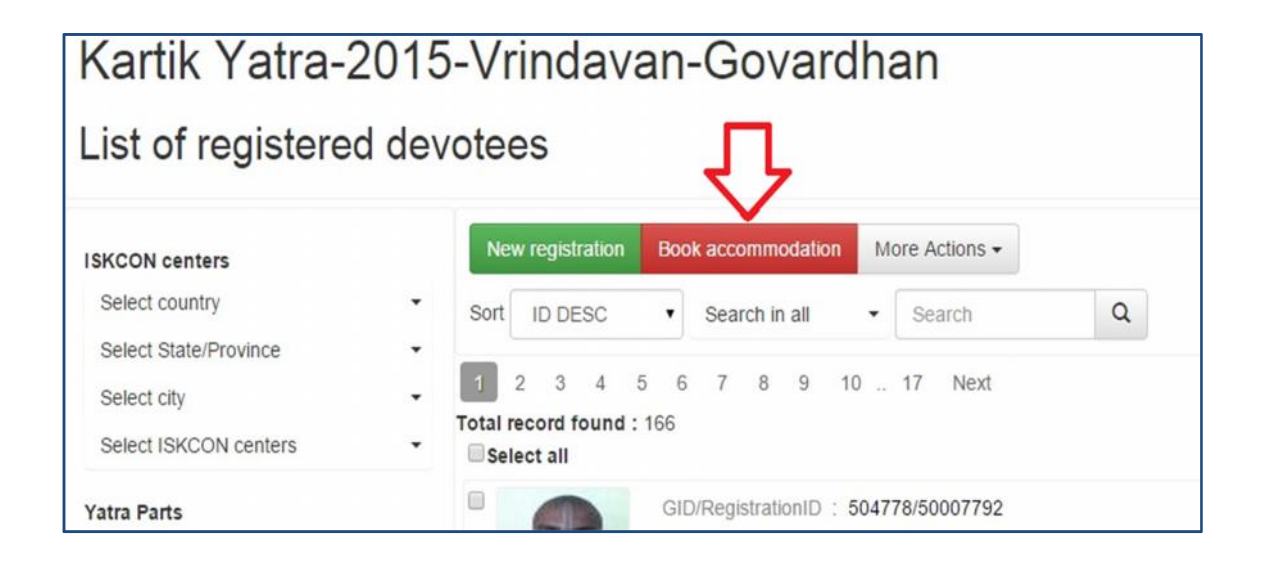

Once you are in "List of registered devotees" page click "Book accommodation" button.

| Room availibility checker                    | General terms and conditions                                                       |
|----------------------------------------------|------------------------------------------------------------------------------------|
| Check what is the current status of the root | Please read the following terms carefully before you book your accommodation.      |
|                                              | In case your room (except dormitory) remains partially alloted till 31th-Aug-2015, |
|                                              | full room charges will be divided among the actual occupants and you have to pay   |
|                                              | your share at registration counter.                                                |
|                                              | Yatra committee reserves the right to shift/change your accommodation due to       |
|                                              | partially filled rooms, non-availability of room/hotel etc.                        |
|                                              |                                                                                    |
|                                              |                                                                                    |
| -                                            |                                                                                    |
|                                              | I agree Decline                                                                    |

# General Terms and Condition Read "General terms and conditions" click "I agree" to continue.

| ICM                          | Home <del>-</del>                           | Members <del>-</del>                                        | Files <del>-</del>                                 | Administrator <del>-</del>                                                    | Temple <del>-</del>                                            | Help <del>-</del>                                   | Yatra <del>+</del>                                  | Events •                        |
|------------------------------|---------------------------------------------|-------------------------------------------------------------|----------------------------------------------------|-------------------------------------------------------------------------------|----------------------------------------------------------------|-----------------------------------------------------|-----------------------------------------------------|---------------------------------|
| Karti                        | ik Yatr                                     | a-2015-                                                     | Vrind                                              | avan-Go                                                                       | vardha                                                         | n                                                   |                                                     |                                 |
| Book A                       | Accommo<br>accommodal                       | dation<br>tion booking is o                                 | pen for dev                                        | votees of following (                                                         | categories:                                                    |                                                     |                                                     |                                 |
| Bot<br>Vrii<br>Go            | th Vrindavan<br>ndavan Only<br>wardhan Only | & Govardhan : V<br>: Varistha Valsnav<br>: Varistha Valsnav | /aristha Vaisi<br>a. , Mataji Wi<br>va. , Mataji V | tava., Mataji With Chi<br>ith Children., Familiy V<br>Vith Children., Familiy | Idren. , Familiy V<br>With Children. , I<br>v With Children. , | Vith Children.<br>Mataji. , Prabł<br>Mataji. , Prat | , Mataji. , Pra<br>iuji. , Genera<br>ohuji. , Gener | abhuji. , General.<br>I.<br>al. |
| Show n                       | ne Genral T&                                | Cs again St                                                 | lart accomr                                        | nodation booking                                                              | < =                                                            | ]                                                   |                                                     |                                 |
| Room a<br>Check what<br>Code | availibility<br>at is the curre             | checker<br>ent status of the                                | rooms you                                          | are looking forward                                                           | to book. Click                                                 | : "Start acco                                       | mmodation                                           | booking" button to book rooms   |
|                              |                                             |                                                             |                                                    |                                                                               |                                                                |                                                     |                                                     |                                 |

Click "Start accommodation booking" button.

| ICM Home • Members •                                                                                                    | Files • Administrator •                                                    | Temple                                                                                                    | s∙ Yatra∙                            |                                                | Dâm                                                      | odara Caitanya <del>-</del>                 |
|----------------------------------------------------------------------------------------------------|----------------------------------------------------------------------------|----------------------------------------------------------------------------------------------------|--------------------------------------|------------------------------------------------|----------------------------------------------------------|---------------------------------------------|
| Filter                                                                                                    | mmodation at Vrindavan                                                     | Accommodation at Govardhan                                                                                                | Review                               | Make payment                                   | United assess                                            | Next step 🗲                                 |
| Non Indian origin devotees  Hotels Room type Room capacity                                                                                        | Total record found : 142:<br>Color Codes» Empty r                          | 3 1 2 3 4 5 6<br>poom Partially filled room Full ro                                                                       | 7 8 9 10<br>om Overcrowded           | 29 Next                                        | Hotel name                                               |                                             |
| Number of beds     •       Extra beddings     •       Bathroom type     •       Hotwater facility     •       Which floor     •       Lift?     • | Hotel<br>Available for<br>Type<br>BathRoom<br>Capacity<br>Floor<br>Bemarks | Akhandanand Ashram<br>: For all categories<br>: Normal room<br>: Att Euo T+B<br>: 2 Persons<br>: Ground Floor<br>Nal Koti | Beds<br>Beddings<br>Hotwater<br>Lift | : 2 Beds<br>: Not required<br>: Geyser<br>: NO | Code<br>Rent/day/room<br>Rent/day/person<br>Total/Person | : <b>765</b><br>: 700.00<br>: 350<br>: 2100 |
| Allotment status  Rent/day/person/range(INR Rs.) between 0 and 1152 QShow filtered result                                                         | Room: D R<br>Hotel<br>Available for                                        | com: C Rkhandanand Ashram<br>: For all categories                                                                         | Room: A                              | 3                                              | Code                                                     | : 766                                       |

## Choose a Room.

You can search a room by **code** (1) or by **room number** (2). Result will appear in (3). You can also use **filter** (4) for fine grained search.

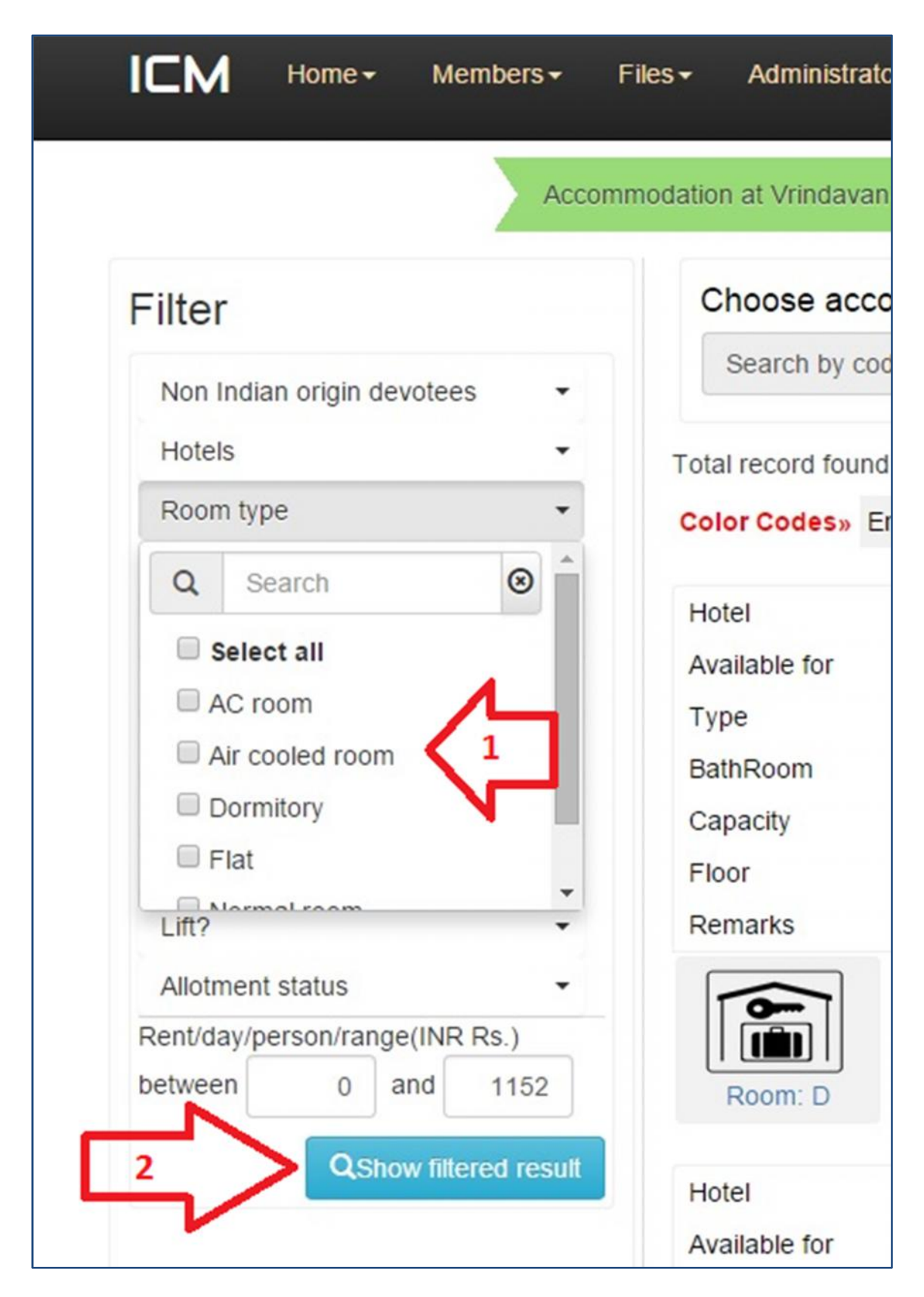

#### How to use filter?

Click on any one of the **drop down list** (1) and check the boxes you want to filter. To see the result click on **"Show filtered result"** (2) button.

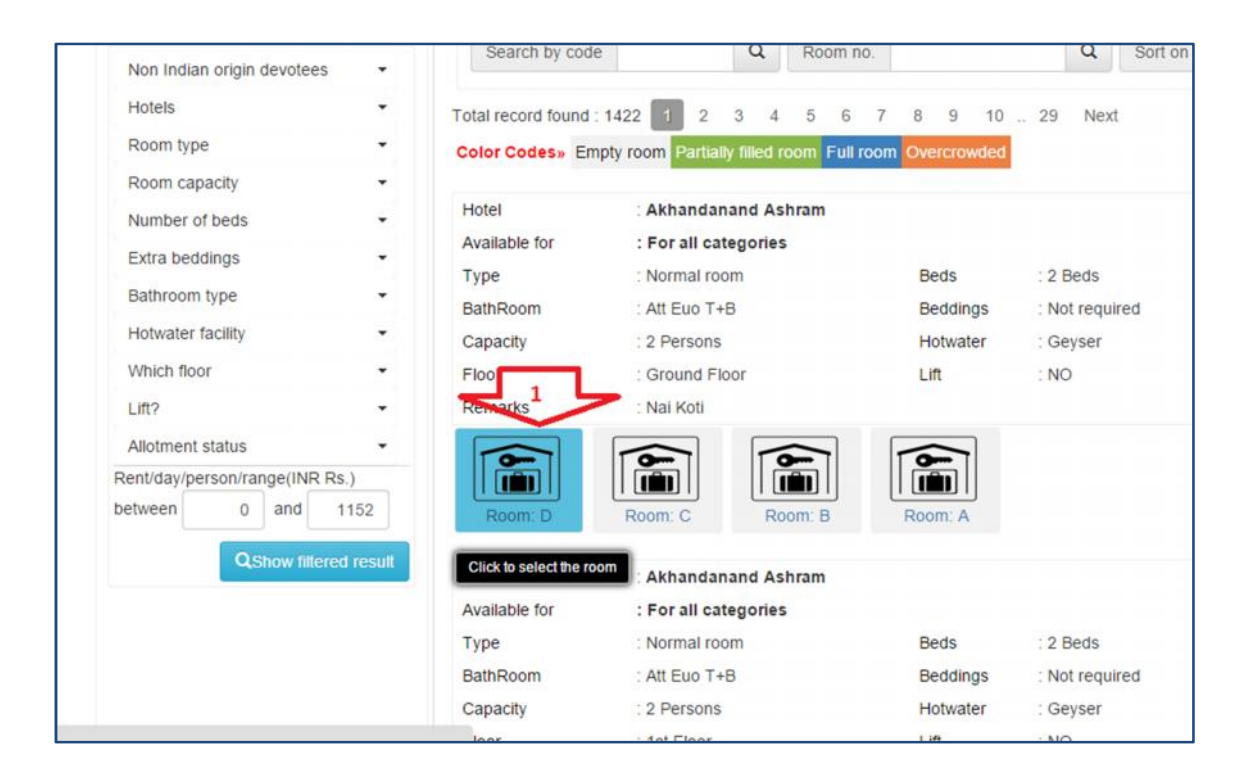

#### Select a room

To select a room and allocate it to devotees, click on the room icon (1).

|                   | Searcommonation at vitingavan see Accommonation at Lovatinan Review Make navment | × Next step 2 |
|-------------------|----------------------------------------------------------------------------------|---------------|
| ilter             | Not alloted devotees All devotees alloted in this room Room info                 |               |
| Non Indian origin | Required capacity : Available capacity : 2                                       | -             |
| Hotels            | Please check to select devotees in the room Devotee selected for this room       |               |
| Room type         | Search devotee Q                                                                 |               |
| Room capacity     | Show already allotted also.                                                      |               |
| Number of beds    | Abhaya Kṛṣṇa Dāsa (50003394)-M/33.6                                              |               |
| Extra beddings    | Acyutānanda Dāsa (50003610)-M/37.4 1                                             | 765           |
| Bathroom type     | Ajaya Gaurānga Dāsa (50002263)-M/33.2                                            | : 700.00      |
| Hotwater facility |                                                                                  | 2100          |
| Which floor       | Akiñcana Kṛṣṇa Dāsa (50003160)-M/41.8                                            |               |
| Lift?             | Akşara Gauranga Dāsa (50003741)-M/31.7                                           |               |
| Allotment status  | Aloka Nimāi Dāsa (50003395)-M/30.3                                               |               |
| ent/day/person/ra | Ananta Rāghava Dāsa (50003397)-M/28.3                                            | Class         |
| etween 0          | Anupama Gaurānga Dāsa (50003396)-M/34.10                                         | JIUSE         |
|                   | Arvinda Mādhava Dāsa (50003364)-M/30 2                                           |               |

### Allocation of room to devotees

Check the box in front of devotee's name ①. In this way select all the devotees you want to allocate in the room. To finish allocation, click on "Allocate devotees now" ② button.

|                      | Accommodation a                                                                                    | at Vrindavan Accommod                                                            | lation at Govardhan Review                             | Make payment | Next step > |
|----------------------|----------------------------------------------------------------------------------------------------|----------------------------------------------------------------------------------|--------------------------------------------------------|--------------|-------------|
| Kartik               | Yatra-2015-Vrindavan-Govardha                                                                      | n                                                                                |                                                        |              | <u> </u>    |
|                      |                                                                                                    | Accomm                                                                           | odation at Vrindavan                                   |              |             |
| Hotel                | Akhandanand Ashr                                                                                   | am                                                                               |                                                        |              |             |
| Room                 | code : 765                                                                                         |                                                                                  |                                                        |              |             |
|                      |                                                                                                    |                                                                                  |                                                        |              |             |
| Room                 | number : D (To add or remove                                                                       | e devotees in this room, please                                                  | Click here                                             |              |             |
| Room<br>SL           | number : D (To add or remove                                                                       | e devotees in this room, please<br>Gender/Age                                    | Click here                                             |              |             |
| Room<br>SL           | number : D (To add or remove Devotee Abhaya Krṣṇa Dāsa-50003394                                    | e devotees in this room, please<br>Gender/Age<br>male/33.6                       | Clickhere 2<br>Amount<br>2100.00                       |              |             |
| Room<br>SL<br>1<br>2 | number : D (To add or remove<br>Devotee<br>Abhaya Kṛṣṇa Dāsa-50003394<br>Acyutānanda Dāsa-50003610 | e devotees in this room, please<br>Gender/Age<br>male/33.6<br>male/37.4          | Click here 2<br>Amount<br>2100.00<br>2100.00           |              |             |
| Room<br>SL<br>1<br>2 | number : D (To add or remove<br>Devotee<br>Abhaya Krṣṇa Dāsa-50003394<br>Acyutānanda Dāsa-50003610 | e devotees in this room, please<br>Gender/Age<br>male/33.6<br>male/37.4<br>Total | Clickhere 2<br>Amount<br>2100.00<br>2100.00<br>4200.00 |              |             |

Click **"Next step"** (1) to allocate room at the next location. Click (2) to change allotment the current location. And click (3) to book another room at this location.

| < Pr | evious step         | Accomm          | odation at Vrindavan          | Accommodation at Govardha | n Review        | Make bayment    |           | lext step |
|------|---------------------|-----------------|-------------------------------|---------------------------|-----------------|-----------------|-----------|-----------|
| Kart | ik Yatra-2015-      | /rindavan-Go    | vardhan                       |                           |                 |                 |           |           |
| Plea | ase review follo    | wing list of de | votees along with the         | ir accommodations you I   | booked befor yo | u make payment. | Coverdban |           |
| SL   | Devotee             | Gender/Age      | Yatra Part                    | Code/Room                 | Amount          | Code/Room       | Amount    | Tota      |
|      | Abbaya Kmpa         | M/33.6          | Both Vrindavan &              | 765/D                     | 2100.00         | 49/9            | 1050.00   | 3150.00   |
| 1    | Dāsa                |                 | Govardhan                     |                           |                 |                 |           |           |
| 1    | Acyutānanda<br>Dāsa | M/37.4          | Both Vrindavan &<br>Govardhan | 765/D                     | 2100.00         | 49/9            | 1050.00   | 3150.00   |

Review your bookings on this page and click "Next step" (1) to go to make payment page.

| Billing addres     | S                                                        |             |
|--------------------|----------------------------------------------------------|-------------|
| Reference ID       | 505033                                                   |             |
| Amount             | 6300.00 INR                                              |             |
| Description        | Kartik Yatra-2015-Vrindavan-Govardhan online accommodati | on booking. |
| Billing address    |                                                          |             |
| *Name              | Devajit Sonowala                                         |             |
| *Address           | Sri Sri Radha Gopinath Mar                               |             |
| *City              | mumbai                                                   |             |
| *State/Province    | maharashtra                                              |             |
| *ZIP/Postal code   | 40007                                                    |             |
| *Country           | India 🔹                                                  |             |
| *Email             | devajitsonowal@gmail.com                                 |             |
| *Phone/Cell number | 9619480642                                               |             |

Click "Submit" button (1) to go to payment gateway page to make the payment for the rooms you selected.